# ECONOMIZERS

507231-04 4/2024 Supersedes 507231-03

# ECONOMIZERS

# INSTALLATION INSTRUCTIONS FOR ECONOMIZER AND OUTDOOR AIR HOOD USED WITH LG/LC/LD/LH/SG/SC 242-360 UNITS

# Shipping and Packing List

### Economizer Package 1 of 1 contains:

#### Damper Assembly

- 1- Economizer damper assembly
- 1- Economizer end plate (secured to packaging)
- 1- Bag assembly containing:

#10-32 X 1/2 Thread forming screws

# 6-32 X 1 Machine screws

#10-16 X 5/8 Self-drilling screws

## Wiring diagram

#### Hood Assembly

- 1- Hood top
- 1- Hood top seal
- 2- Hood sides
- 2- Front filter brackets
- 1- Back filter bracket
- 2- Filter side seals
- 5- Filters
- 1- Filler panel
- 1- Hood top stiffener

**NOTE -** Gravity exhaust dampers are required with economizers. Refer to installation instructions provided with gravity exhaust dampers.

# 

Improper installation, adjustment, alteration, ser vice or maintenance can cause property damage, personal injury or loss of life. Installation and ser vice must be performed by a licensed professional HVAC installer or equivalent, service agency, or the gas supplier

# 

As with any mechanical equipment, contact with sharp sheet metal edges can result in personal injury. Take care while handling this equipment and wear gloves and protective clothing.

# Application

The economizer is used with LG/LC 242-360 and SG/SC 240 & 288 units in downflow air discharge applications. See TABLE 1. The economizer uses outdoor air for free cooling when temperature and/or humidity is suitable. LG/LC/SG/SC units are equipped with the following factory-installed, CEC Title 24 approved sensors:

RT17 - Outside Air Temperature

RT16 - Return Air Temperature

RT6 - Discharge Air Temperature

See FIGURE 13 in the *Start-Up* section for sensor location.

Optional field-provided sensors may be used instead of unit sensors to determine whether outdoor air is suitable for free cooling. Refer to TABLE 15 in the *Start-Up* section.

#### TABLE 1

| Economizer               |       |           |  |
|--------------------------|-------|-----------|--|
| Kit Description Part No. |       |           |  |
| High Performance         | 18X87 | 606207-05 |  |

## **Install Economizer**

- 1 Disconnect all power to unit.
- 2 Release latches and open filter access panel.
- 3 Remove corner tabs from both ends of the economizer support bracket when the upper bracket is secured to the lower bracket with screws. Leave the tabs in place when brackets are spot-welded together. See FIGURE 1 detail A and B.
- 4 Align bottom of economizer with economizer support bracket and slide economizer into unit. See FIGURE 1.
- 5 Fit economizer end plate over end of economizer and secure end plate with sheet metal screws.
- 6 Connect economizer plug P3 to unit jack J3 as shown in FIGURE 2.

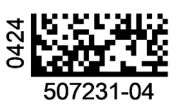

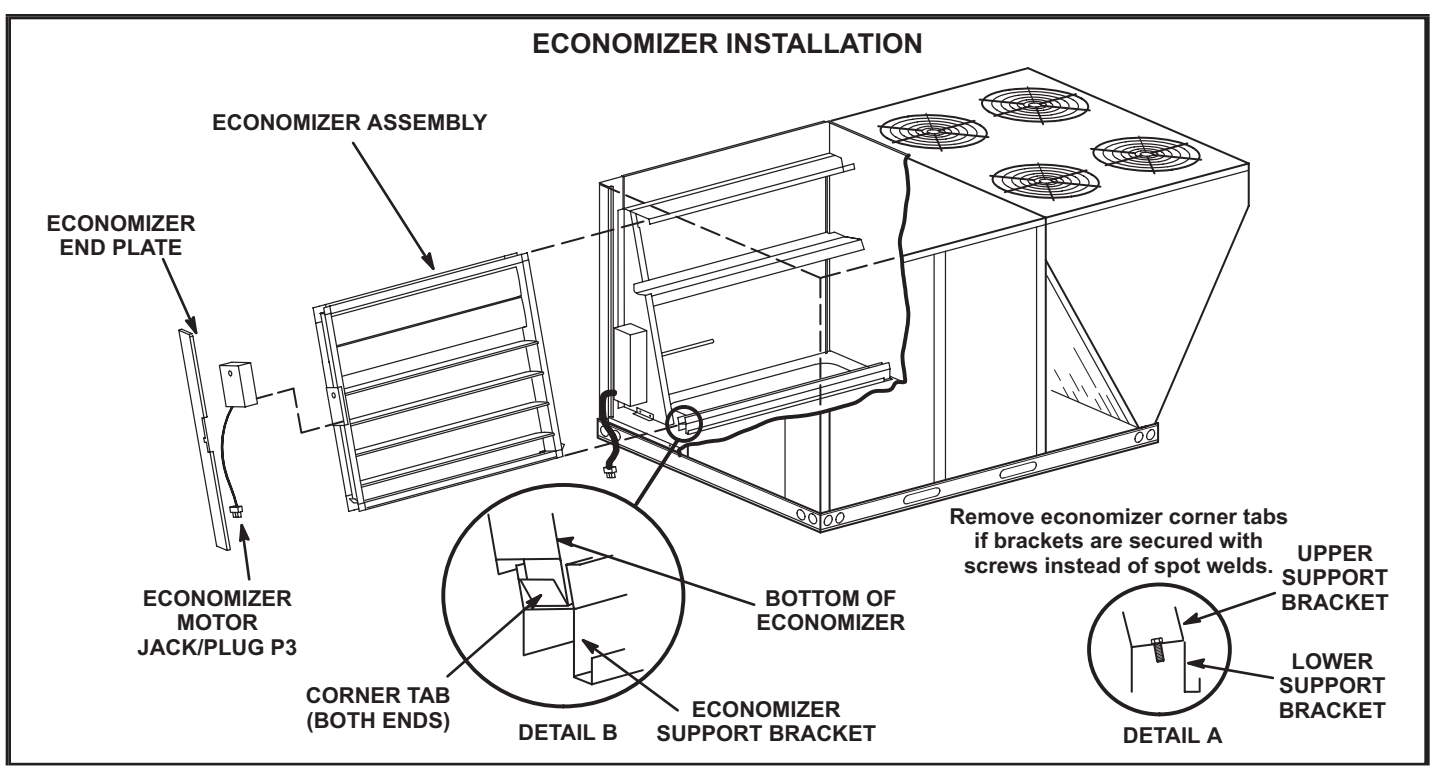

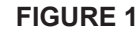

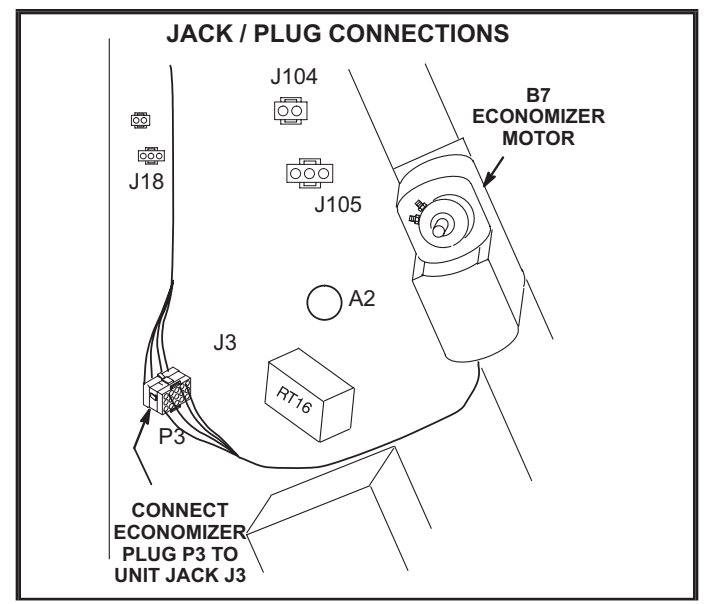

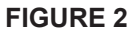

### **Outdoor Air Hood**

The outdoor air hood is packaged separately but attached to the damper assembly crate. Assemble hood and install as follows:

- 1 Remove screws securing back panels and discard.
- 2 Secure filler panel to header. See FIGURE 3.
- 3 Slide hood top seal under unit cabinet top; remove and retain screws securing top as needed. Secure top seal using retained screws. See FIGURE 4 and FIGURE 5.

- 4 Position filter side seals on hood sides; make sure brackets are on the INSIDE of the hood. Secure with screws provide. See FIGURE 6.
- 5 Secure intake hood sides to hood top using four sheet metal screws on each side.
- 6 Align back filter bracket with holes in unit division panel. See FIGURE 5. Secure with sheet metal screws.
- 7 Align hood stiffener screw holes with hood top screw holes. Secure with sheet metal screws.
- 8 Position hood top lip under top seal and slide hood assembly into place. See detail in FIGURE 5. Secure intake hood sides to unit using screws provided.
- 9 Secure the longer front filter bracket flush with the left end of the hood top. Install all but last filter. See FIGURE 4 and FIGURE 7.
- 10 -Slide last filter into the right corner of the back filter bracket. Slide the remaining (shorter) top filter bracket over the other end of the filter. Align the holes on the hood top with the holes on the shorter top filter bracket. Secure the top filter bracket using sheet metal screws.

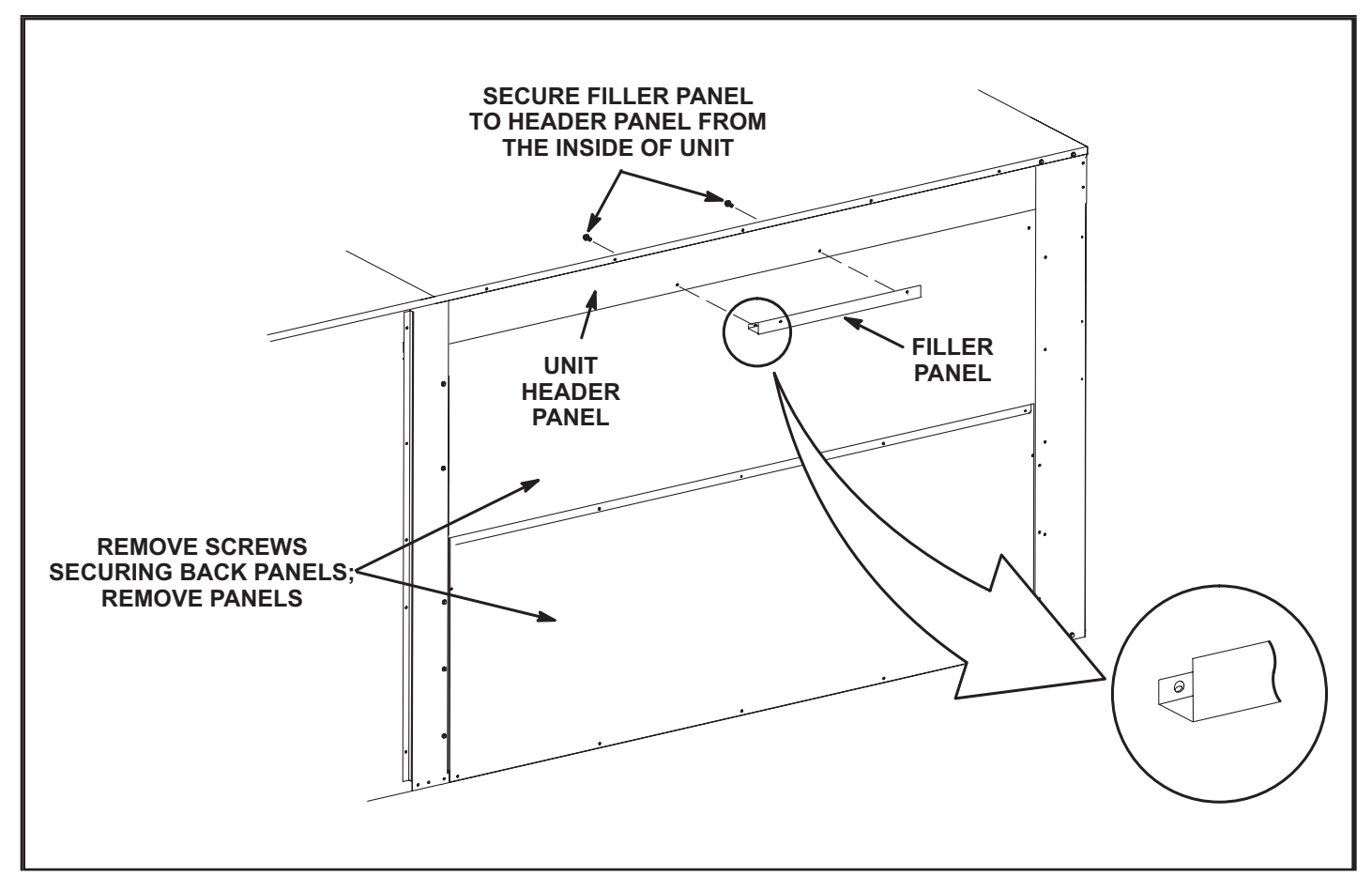

**FIGURE 3** 

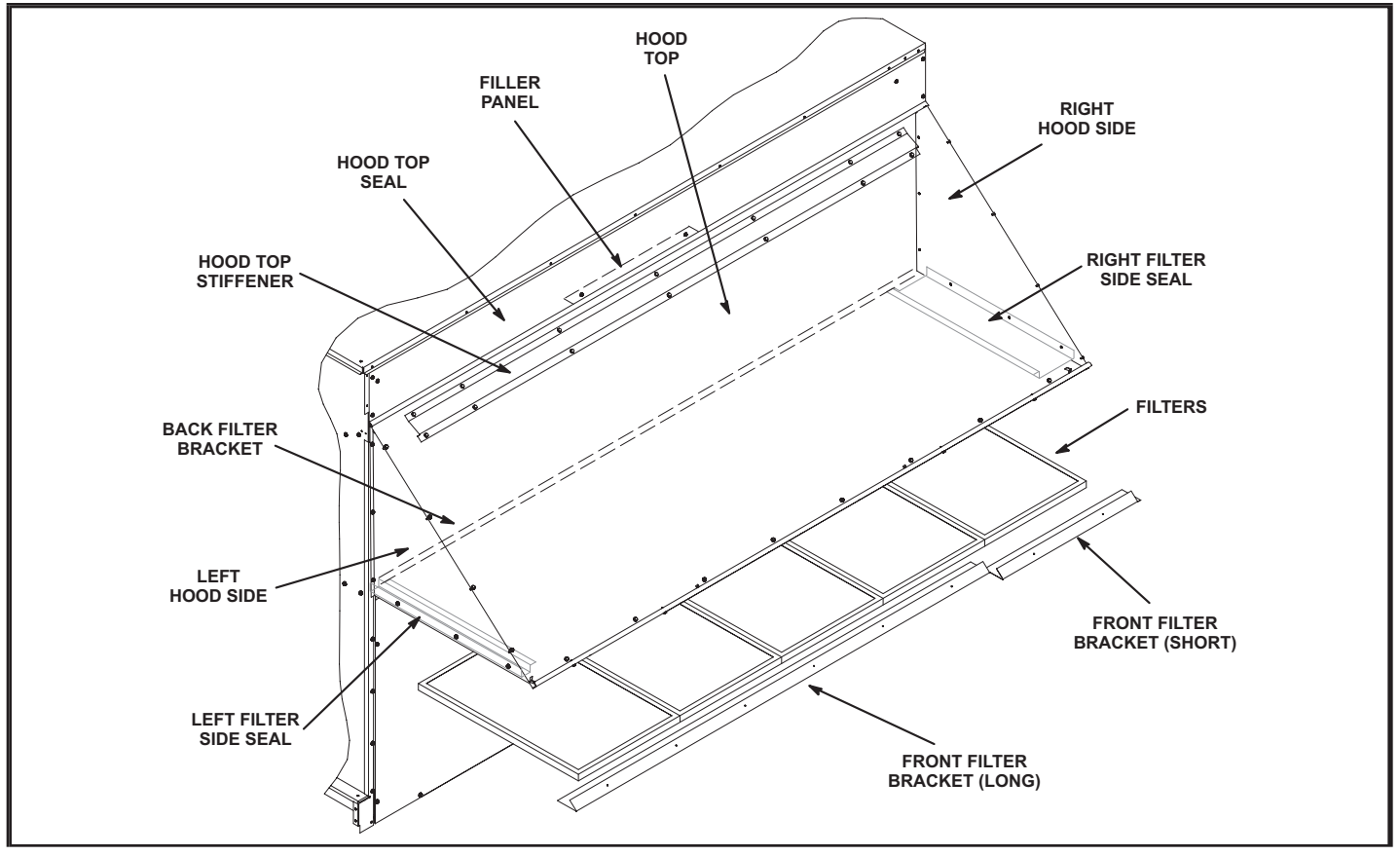

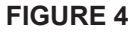

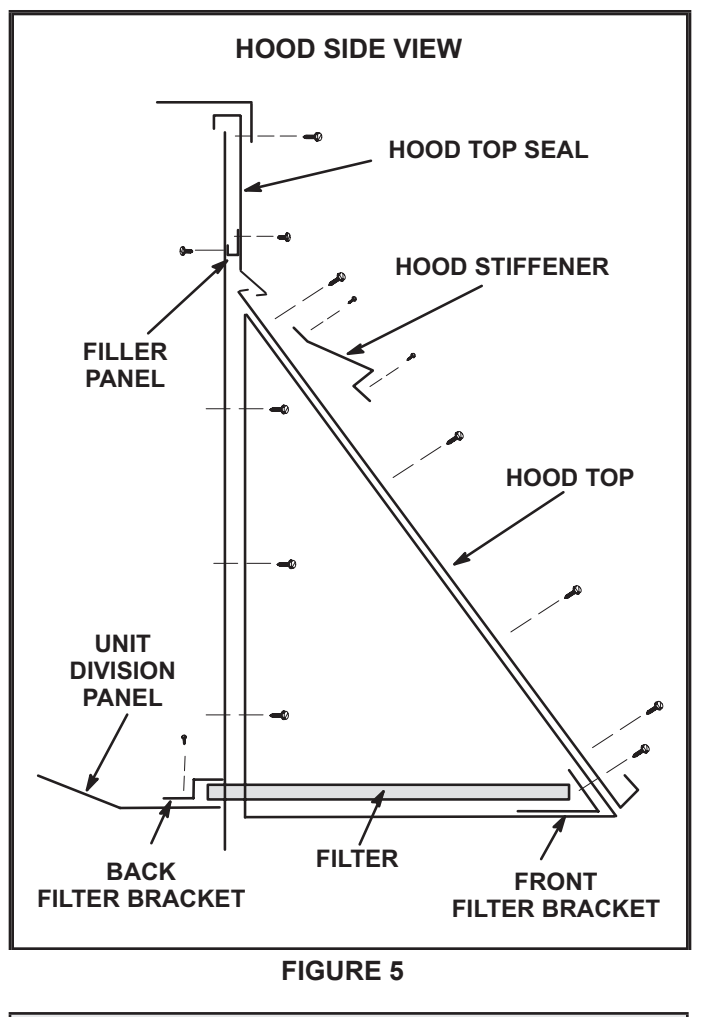

### **Economizer Operation**

**NOTE -** Use indicating lights on Unit Controller to determine thermostat demand.

See TABLE 2 for economizer operation with a standard two-stage thermostat

TABLE 3 shows economizer operation with an energy management system which uses a global sensor.

Both tables show the occupied and unoccupied time period. The occupied time period is determined by the thermostat or energy management system.

TABLE 4 shows economizer operation in zone sensor mode.

#### IAQ DAMPER OPERATION

The Unit Controller has a 0-10VDC IAQ input for a standard 0-2000ppm CO2 sensor. The economizer starts opening at a CO2 level of 500 ppm (default) and reaches full open at a CO2 level of 1000ppm. These levels are adjustable as outlined in the Unit Controller manual under the menu Settings>Setpoints>IAQ.

If the economizer is operating in the free cooling mode and the IAQ sensor demands more fresh air, the IAQ demand will override the free cooling demand to open the dampers further or to keep them open. A flashing OAS LED on the Unit Controller indicates an IAQ override condition.

The IAQ function is not energized during the unoccupied or night time period.

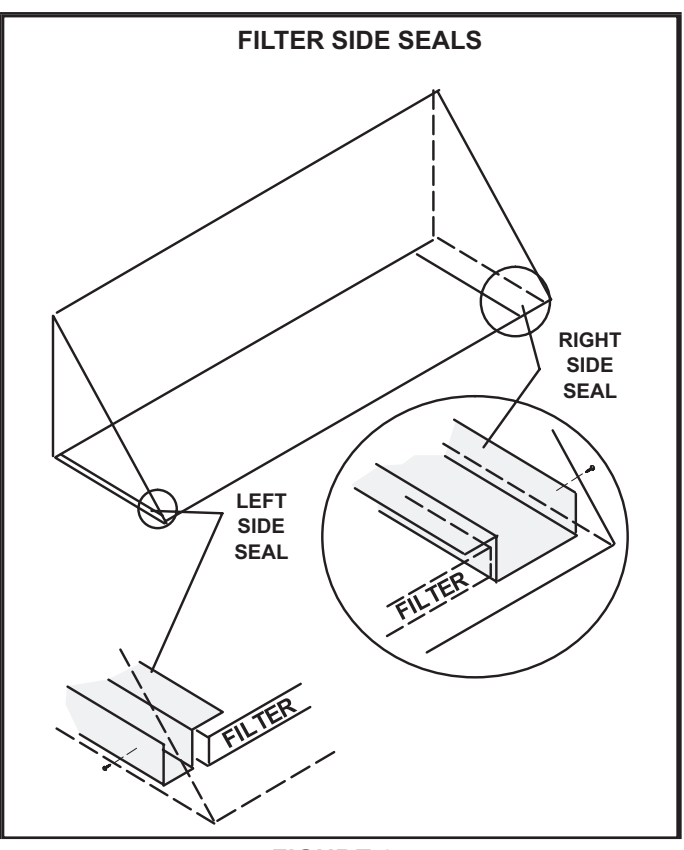

**FIGURE 6** 

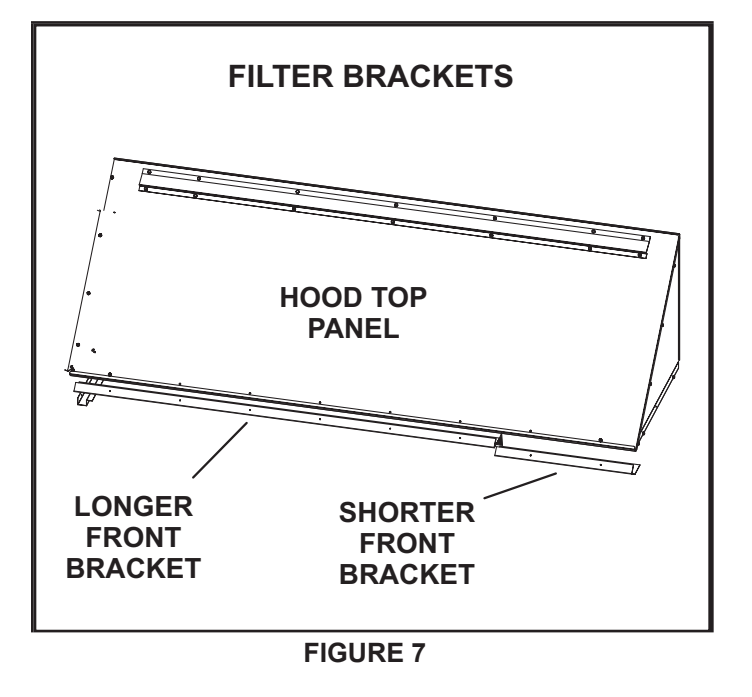

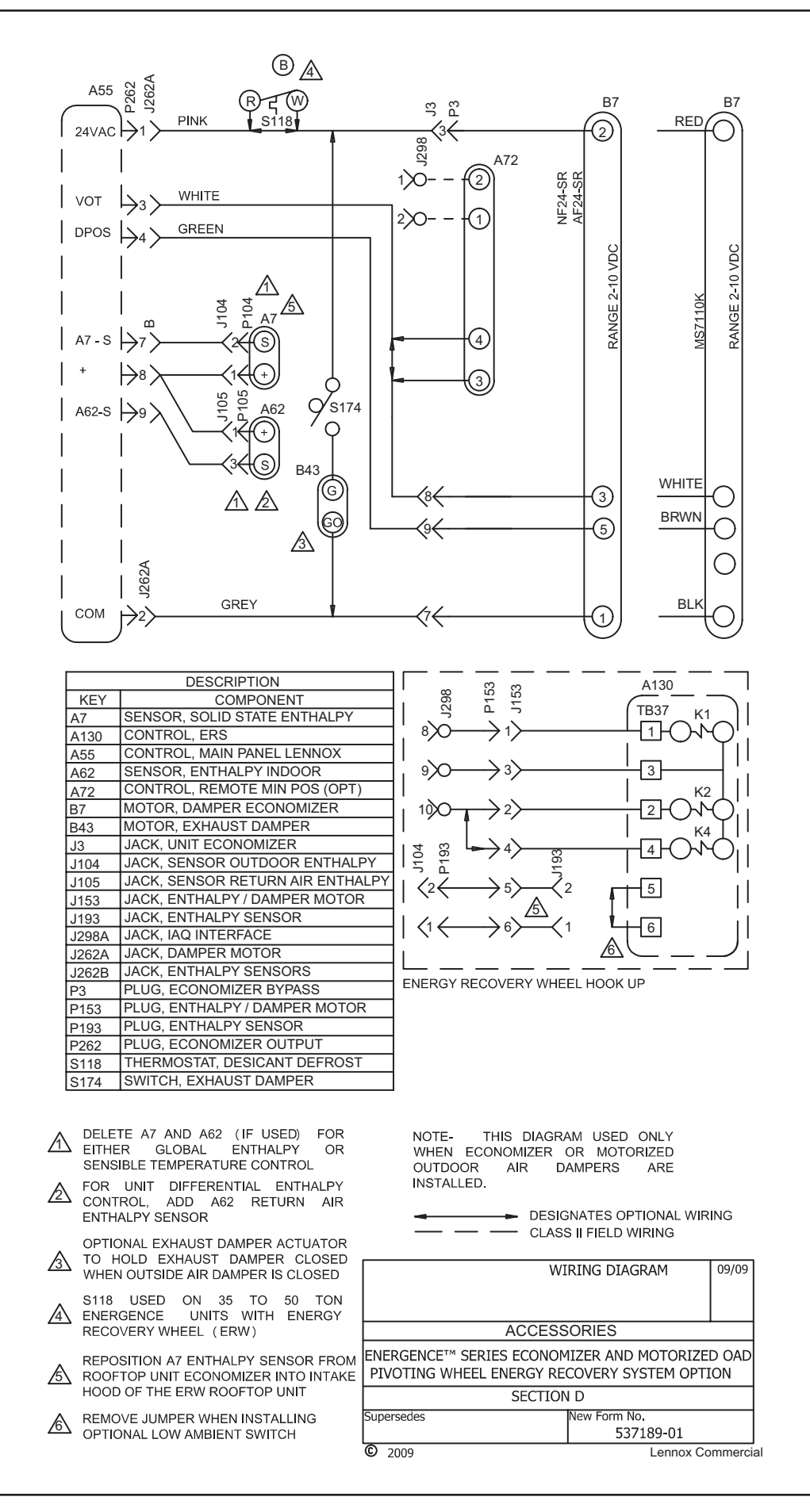

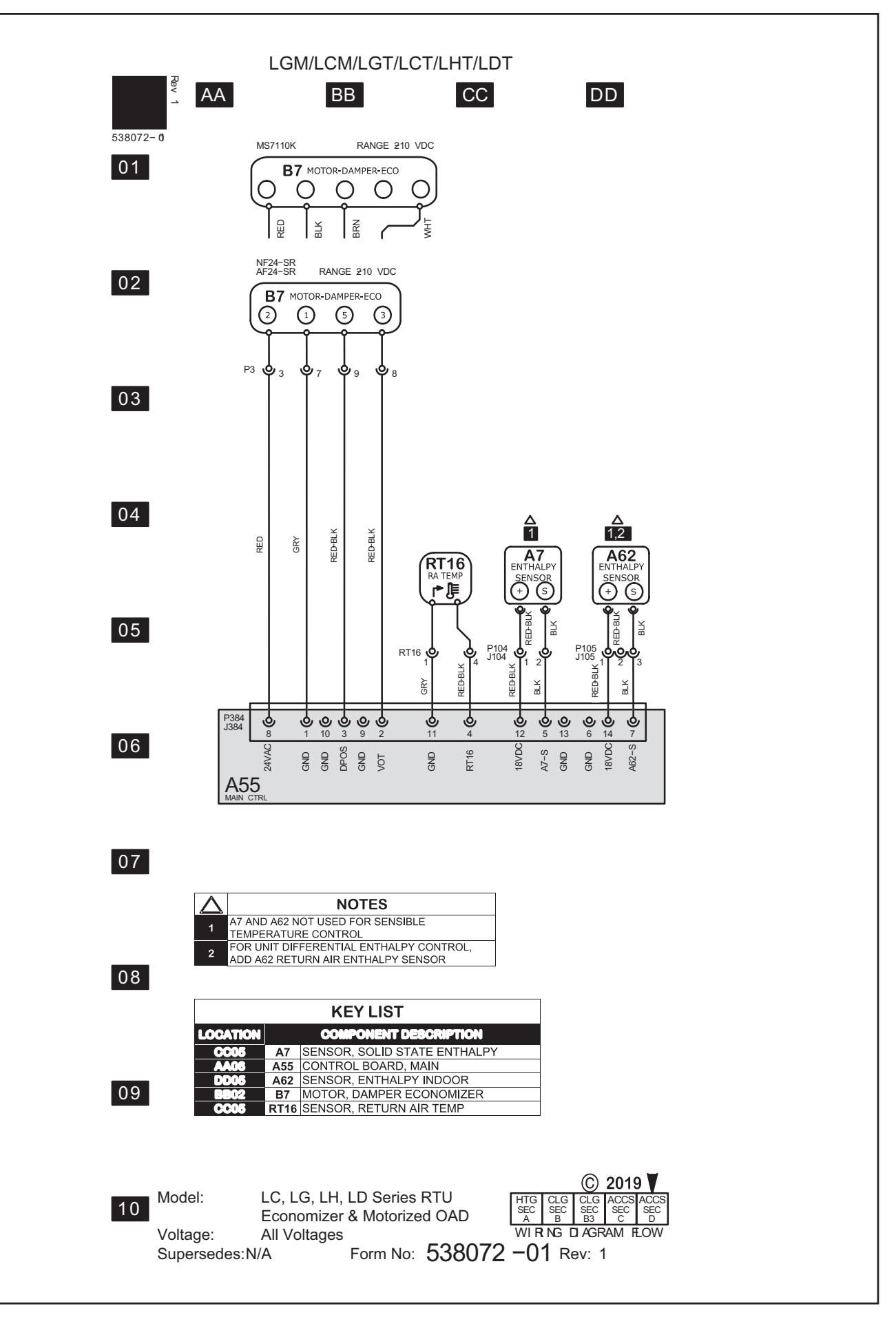

#### TABLE 2

#### ECONOMIZER OPERATION - Standard Two-Stage Thermostat (Default Option)

| THERMOSTAT DEMAND                                         | DAMPER POSITION UNOCC.      | DAMPER POSITION OCCUPIED   | MECHANICAL COOLING |  |  |  |  |
|-----------------------------------------------------------|-----------------------------|----------------------------|--------------------|--|--|--|--|
| OUTDOOR AIR IS NOT SUITABLE FOR FREE COOLINGOAS LED "OFF" |                             |                            |                    |  |  |  |  |
| OFF                                                       | OFF CLOSED CLOSED NO        |                            |                    |  |  |  |  |
| G                                                         | CLOSED                      | MINIMUM                    | NO                 |  |  |  |  |
| Y1                                                        | CLOSED                      | MINIMUM                    | STAGE 1            |  |  |  |  |
| Y2                                                        | CLOSED                      | MINIMUM                    | STAGES 1 AND 2     |  |  |  |  |
|                                                           | OUTDOOR AIR IS SUITABLE FOR | R FREE COOLINGOAS LED "ON" |                    |  |  |  |  |
| OFF                                                       | CLOSED                      | CLOSED                     | NO                 |  |  |  |  |
| G                                                         | CLOSED                      | MINIMUM                    | NO                 |  |  |  |  |
| Y1                                                        | MODULATING                  | MODULATING                 | NO                 |  |  |  |  |
| Y2                                                        | MODULATING                  | MODULATING (1)             | STAGE 1            |  |  |  |  |

NOTE - Modulating dampers adjust to control supply air (RT6) to 55°F (13°C). (1) The Unit Controller goes into a "cool down" or "warm-up" mode when the occupied time period starts. (2) Units with two-stage compressor operation will operate only stage 1 with a Y2 demand.

#### TABLE 3

#### ECONOMIZER OPERATION WITH GLOBAL SENSING - Energy Management System (Default Option)

| THERMOSTAT DEMAND | DAMPER POSITION UNOCC.                | DAMPER POSITION OCCUPIED | MECHANICAL COOLING |  |  |  |
|-------------------|---------------------------------------|--------------------------|--------------------|--|--|--|
|                   | GLOBAL INPUT <b>OFF</b> OAS LED "OFF" |                          |                    |  |  |  |
| OFF               | CLOSED                                | CLOSED                   | NO                 |  |  |  |
| G                 | CLOSED                                | MINIMUM                  | NO                 |  |  |  |
| Y1                | CLOSED                                | MINIMUM                  | STAGE 1            |  |  |  |
| Y2                | CLOSED                                | MINIMUM                  | STAGES 1 AND 2     |  |  |  |
|                   | GLOBAL INPUT O                        | NOAS LED "ON "           |                    |  |  |  |
| OFF               | MODULATING                            | MODULATING               | NO                 |  |  |  |
| G                 | MODULATING                            | MODULATING               | NO                 |  |  |  |
| Y1                | MODULATING                            | MODULATING               | STAGE 1            |  |  |  |
| Y2                | MODULATING                            | MODULATING (1)           | STAGES 1 AND 2 (2) |  |  |  |

NOTE - Modulating dampers adjust to control supply air (RT6) to 55°F (13°C). (1) The Unit Controller goes into a "cool down" or "warm-up" mode when the occupied time period starts. (2) Units with two-stage compressor operation will operate only stage 1 with a Y2 demand (default).

#### TABLE 4 ECONOMIZER OPERATION - Zone Sensor Mode

| DEMAND          | DAMPER POSITION UNOCC.                                    | DAMPER POSITION OCCUPIED   | MECHANICAL COOLING       |  |  |  |  |
|-----------------|-----------------------------------------------------------|----------------------------|--------------------------|--|--|--|--|
|                 | OUTDOOR AIR IS NOT SUITABLE FOR FREE COOLINGOAS LED "OFF" |                            |                          |  |  |  |  |
| OFF             | CLOSED                                                    | CLOSED                     | NO                       |  |  |  |  |
| G               | CLOSED                                                    | MINIMUM                    | NO                       |  |  |  |  |
| Cooling Stage 1 | CLOSED                                                    | MINIMUM                    | COMPRESSOR 1             |  |  |  |  |
| Cooling Stage 2 | CLOSED                                                    | MINIMUM                    | COMPRESSOR 1 & 2         |  |  |  |  |
| Cooling Stage 3 | CLOSED                                                    | MINIMUM                    | COMPRESSOR 1, 2, & 3     |  |  |  |  |
| Cooling Stage 4 | CLOSED                                                    | MINIMUM                    | COMPRESSOR 1, 2, 3, & 4  |  |  |  |  |
|                 | OUTDOOR AIR IS SUITABLE FOR                               | R FREE COOLINGOAS LED "ON" |                          |  |  |  |  |
| OFF             | CLOSED                                                    | CLOSED                     | NO                       |  |  |  |  |
| G               | CLOSED                                                    | MINIMUM                    | NO                       |  |  |  |  |
| Cooling Stage 1 | MODULATING                                                | MODULATING                 | NO                       |  |  |  |  |
| Cooling Stage 2 | FULL OPEN*                                                | FULL OPEN*                 | COMPRESSOR 1             |  |  |  |  |
| Cooling Stage 3 | FULL OPEN*                                                | FULL OPEN*                 | COMPRESSORS 1 & 2        |  |  |  |  |
| Cooling Stage 4 | FULL OPEN*                                                | FULL OPEN*                 | COMPRESSORS 1, 2, 3, & 4 |  |  |  |  |

\*Damper will modulate to maintain 55°F supply air when ECTO 6.27 (Unit Controller M2, version 1.0) or parameter 164 (Unit Controller M3, version 2.0) is changed to setting "0". NOTE - Modulating dampers adjust to control supply air (RT6) to 55°F (13°C).

#### Free Cooling Differential Enthalpy - DIFF OFFSET

The Unit Controller allows damper modulation when outdoor air is lower than return air by a differential or offset temperature and humidity range. To set an offset range of 7°F at a constant relative humidity, enter "4" at the DIFF OFFSET menu prompt. If return air is 76°F, the Unit Controller will allow damper to modulate open at approximately 69°F outdoor air. See TABLE 5. If the space temperature is too cool or dry, change the DIFF OFFSET to "3" and the Unit Controller will allow dampers to modulate open at approximately 71°F outdoor air.

TABLE 5 FREE COOLING SETPOINT - DIFF OFFSET MODE

| *Temperature<br>Offset °F | **Relative Hu<br>midity Offset % | Menu Entry mA | Counts |
|---------------------------|----------------------------------|---------------|--------|
| 2                         | 6                                | 1             | 13     |
| 3.5                       | 12                               | 2             | 26     |
| 5.3                       | 18                               | 3             | 39     |
| 7                         | 24                               | 4             | 53     |

\*At a constant relative humidity. \*\*At a constant temperature.

#### **E-Damper Minimum Position Setting**

Use the menu path in FIGURE 12 to set the minimum % open damper position when outdoor air is not suitable for free cooling. The minimum setpoint range is 0% open (dampers closed) to 100% (dampers fully open). On units with staged supply air blowers, refer to the unit installation instructions.

### **Economizer Start-Up - M4 Unit Controller**

The unit will be equipped with either an M2, M3, or M4 Unit Controller. M2, M3, or M4 will be printed on the bottom of the Unit Controller near the SBUS connector. Use the appropriate start-up section in this manual and refer to the Unit Controller provided with the rooftop unit. Application manuals are available for all Unit Controllers.

The economizer is controlled by the Unit Controller which is located on the unit control panel. A detailed menu layout can be found in the Unit Controller manual provided with each unit.

#### **A-Field-Installed Economizer**

The Unit Controller must be set to identify an economizer has been installed. The configuration ID will also identify which sensor inputs the Unit Controller will use to determine the free cooling mode. See FIGURE 13 for sensor location.

1 - Use the Unit Controller mobile application to enter the following menu:

#### **RTU MENU > SETUP INSTALL**

2 - Navigate through various setup questions until CON-FIGURATION ID 1 appears. Change the second character in the configuration ID to identify the type of input used to determine economizer free cooling setpoint. See TABLE 9.

3 - Continue through the setup until complete.

**NOTE -** Refer to the Setup Guide provided with the unit for Unit Controller details.

#### B-Adjust Free Cooling Discharge Air Setpoint

When outdoor air is suitable for free cooling, dampers will modulate to maintain a discharge air temperature of 55°F default (adjustable range 45°-67°F). Refer to RT6 discharge air sensor location shown in FIGURE 13.

#### **C-Free Cooling Modes**

The Unit Controller automatically sets the free cooling mode when the configuration ID is entered. The temperature setpoint mode is the only exception.

1 - Use the following menu path in the mobile application to enter the temperature setpoint mode.

#### RTU MENU > SETTINGS RTU OPTIONS > DAMPER > ECONOMIZER TEMP ECON TYPE = TEMPERATURE OFFSET (default)

- 2 Use the -/+ buttons to select TEMPERATURE OFF-SET/SETPOINT.
- 3 Continue through the setup.

**NOTE -** Network OAS signal and California Title 24 Compliance options use either TEMPERATURE OFFSET or TEMPERATURE SETPT mode.

#### **D-Adjust Outdoor Air Free Cooling Setpoint**

**NOTE -** Configuration ID 1 must be set to the appropriate mode before adjusting the free cooling setpoint. See TA-BLE 9.

#### Temperature Offset or Temperature Setpoint Mode

- After the free cooling mode is saved, press NEXT. If default setpoint value needs to change, enter the new number and press NEXT.
- 2 For California Title 24 compliance, adjust the free cooling setpoint based on:

-The climate zone where the unit is installed. See TABLE 3.

-The setpoint requirement published by the California Energy Commission. See Section 140.4 - Prescriptive Requirements for Space Conditioning Systems of the 2013 Building Energy Efficiency Standards.

# **NOTE -** Values in the referenced standard will supersede values listed in TABLE 3.

3 - When a network OAS signal is provided by a building control system, refer to control system literature to adjust free cooling setpoint.

#### **Enthalpy Setpoint**

The enthalpy sensor (A7) provides a milliamp signal to the Unit Controller based on outdoor air temperature and humidity. Use the following menu to change the setpoint:

#### RTU MENU > SETTINGS RTU OPTIONS > DAMPER > ECONOMIZER ENTHALPY SETPOINT = 12.0 MA

Refer to TABLE 16. At 12.0mA, the Unit Controller will allow dampers to modulate open at approximately 73°F. If the space temperature is too warm or humid, change the ECONOMIZER ENTHALPY SETPOINT to "13.6MA" and

the Unit Controller will allow dampers to modulate open at approximately 70°F.

#### Enthalpy Offset

The Unit Controller allows damper modulation when outdoor air is lower than return air by a differential or offset temperature and humidity range. Use the following menu to change the setpoint:

#### RTU MENU > SETTINGS RTU OPTIONS > DAMPER > ECONOMIZER ENTHALPY OFFSET = 1.0 MA

Refer to TABLE 5. At 1.0mA, the Unit Controller will allow dampers to modulate open when outdoor air is lower than return air by approximately a 2°F offset. If return air is 76°F, the Unit Controller will allow dampers to modulate open at approximately 74°F. If the space temperature is to warm or humid, change the ECONOMIZER ENTHALPY SETPOINT to 2.0mA or an offset of 3.5°F. The Unit Controller will allow dampers to modulate open at approximately 72.5°F.

### **E-Damper Minimum Position Setting**

Use the menu path in TABLE 6 to set the MIN DAMPER POSITION BLOWER ON HIGH when outdoor air is not suitable for free cooling. The minimum setpoint range is 0% open (dampers closed) to 100% (dampers fully open). On units with staged supply air blowers, also set the MIN DAMPER POSITION BLOWER ON LOW.

### TABLE 6

#### DAMPER OPTIONS

| Level 2     | Level 3 | Level 4                                                                     | Level 5                   |  |  |
|-------------|---------|-----------------------------------------------------------------------------|---------------------------|--|--|
| RTU         |         | ECONOMIZER ENTHALPY OFFSET = 12.<br>MA                                      |                           |  |  |
|             |         | ECONOMIZER ENTH                                                             | ALPY SETPOINT = 1.0<br>/A |  |  |
|             | DAMP-   | ECONOMIZER TEMP ECON TYPE = TEM-<br>PERATURE OFFSET OR TEMPERATURE<br>SETPT |                           |  |  |
| OP-<br>TION | ER      | ECONOMIZER OAT                                                              | SETPOINT = XX.X F         |  |  |
| non         |         | FREE COOLING SUF                                                            | PPLY AIR SETPOINT =       |  |  |
|             |         | MIN DAMPER POSITION BLOWER ON<br>= X.X %                                    |                           |  |  |
|             |         | MIN DAMPER POSITI<br>= X                                                    | ON BLOWER ON LOW<br>.X %  |  |  |

Note - Menu options vary depending on hardware configuration. Note - Use the "Adjust and set values" arrows to scroll up or down for selection options.

|                           | TABLE 7                                           |                                                                                                    |                        |                     |                                                                                                    |  |  |
|---------------------------|---------------------------------------------------|----------------------------------------------------------------------------------------------------|------------------------|---------------------|----------------------------------------------------------------------------------------------------|--|--|
|                           | FREE COOLING OPTIONS                              |                                                                                                    |                        |                     |                                                                                                    |  |  |
| Config.<br>ID1<br>(POS 2) | Unit Controller<br>Input (Mode)                   | M4 Display<br>(Free Cooling Options)                                                                                       | Default<br>Setting     | Range<br>Setting    | Outdoor air is suitable for free cooling when:                                                                                                    |  |  |
| т                         | Differential<br>Sensible Sensor<br>(default mode) | ECONOMIZER TEMP<br>ECON TYPE = TEMPERATURE<br>OFFSET                                                                       | 10°F                   | 0°F - 40°F          | Outdoor air temperature (RT17) is less than return air temperature (RT16) by at least the offset value.                                                                                                    |  |  |
| т                         | Single Sensible<br>Sensor                         | ECONOMIZER TEMP<br>ECON TYPE = TEMPERATUR<br>SETPOINT                                                                      | 75°F                   | 40°F -<br>75°F      | Outdoor air temperature (RT17) is less than the Out door Air Temperature set point value.                                                                                                    |  |  |
| т                         | Network OAS                                       | ECONOMIZER TEMP<br>ECON TYPE = TEMPER ATURE<br>OFFSET or SETPOINT                                                          | Not<br>Appli-<br>cable | Not Appli-<br>cable | Either of the TEMP modes (set point or offset) can be<br>used when a network OAS signal is provided by an<br>energy management or building control system, via<br>BACnet, LonTalk, or L Connection. The network can<br>command OAS, NOT OAS, or AUTO. AUTO returns to<br>local control of OAS, which is the selected TEMP mode. |  |  |
| s                         | Single Enthalpy*<br>Sensor                        | ECONOMIZER<br>ENTHALPY SETPOINT = 12.0<br>MA                                                                               | 12.0<br>mA             | 10mA - 19<br>mA     | Outdoor air enthalpy (A7) is less than enthalpy set point parameter.                                                                                                    |  |  |
| D                         | Differential En<br>thalpy* Sensor                 | ECONOMIZER<br>ENTHALPY OFFSET = 1.0 MA                                                                                     | 1.0 mA                 | 1 mA - 5<br>mA      | Outdoor air enthalpy* (A7) is less than return air enthal py (A62) by at least the OFFSET value.                                                                                                    |  |  |
| G                         | Global                                            | Mode and setpoint are not set by<br>Unit Controller. Menu advances<br>to:<br>FREE COOLING SUPPLY AIR<br>SETPOINT<br>= 55°F | Not<br>Appli-<br>cable | Not Appli-<br>cable | Global input is energized by (P297-9). This setting is<br>also used for outdoor air damper applications. Global<br>input also brings on the blower. (This mode is NOT<br>used when OAS signal is provided via network connec<br>tion. GLO is only used when a 24VAC signal is used to<br>energize the P297-9 GLO input.)        |  |  |

\*Enthalpy includes effects of both temperature and humidity.

# Economizer Start-Up 2.0 M3 Unit Controller

The economizer, when configured, controls:

- Damper position, which determines how much outdoor air is used to meet free cooling or indoor air quality requirements, and
- Optional power exhaust fans.

On a cooling demand, outdoor air is used for free cooling instead of first-stage compressor(s) when outdoor air is suitable.

#### 1.1. Enabling Economizer and Settings

To enable the economizer, if installed, go to **SETUP** > **INSTALL** and go through the wizard. When reaching **Configuration ID 1**, position **2** will need to be set to the applicable type of economizer. Valid types are as indicated below:

- **M** = Motorized Outdoor Air Damper Only
- **T** = Economizer Temperature (Note: Used for both set point and offset temperature control.)
- **G** = Economizer Global
- **S** = Economizer Single Enthalpy
- **D** = Economizer Dual Enthalpy

The following options are available depending on economizer setting above. These settings are available through the main menu at **SETUP > TEST & BALANCE > DAMPER.** 

#### TABLE 8

#### MENU INTERFACE (LEVEL 1 - SETTINGS) - M (MOTORIZED OUTDOOR AIR DAMPER ONLY)

| Level 2    | Level 3                                                                                    | Level 4                                            | Level 5                               | USE THE <b>ADJUST AND SET VALUES</b> ARROWS TO SCROLL UP OR DOWN FOR SELECTION OPTIONS. |  |
|------------|--------------------------------------------------------------------------------------------|----------------------------------------------------|---------------------------------------|-----------------------------------------------------------------------------------------|--|
|            |                                                                                            | MIN DAMPER POSITION BLOW                           | /ER ON HIGH = X.X %                   |                                                                                         |  |
|            |                                                                                            | MIN DAMPER POSITION BLOWER ON LOW = X.X %          |                                       |                                                                                         |  |
|            |                                                                                            | DEMAND CONTROL VENT DAMPER START OPEN = XXXX.X PPM |                                       |                                                                                         |  |
|            |                                                                                            | DEMAND CONTROL VENT DAMPER FULL OPEN = XXXX.X PPM  |                                       |                                                                                         |  |
| RTU OPTION | DAMPER                                                                                     | DEMAND CONTROL VENT DAM                            | /IPER MAX OPENING = >                 | XX.X%                                                                                   |  |
|            | FRESH AIR HEATING<br>ENABLE FAH = YES OR NO<br>FRESH AIR COOLING<br>ENABLE AFC = YES OR NO | FRESH AIR HEATING<br>ENABLE FAH = YES OR NO        | FRESH AIR HEATING FAH SETPOINT = XX F |                                                                                         |  |
|            |                                                                                            | FRESH AIR COOLING<br>ENABLE AFC = YES OR NO        | FRESH AIR COOLING A                   | AFC SETPOINT = XX F                                                                     |  |

#### TABLE 9

#### MENU INTERFACE (LEVEL 1 - SETTINGS) - T (TEMPERATURE ECONOMIZER)

| Level 2    | Level 3 | Level 4                                            | Level 5                              | USE THE <b>ADJUST AND SET VALUES</b> ARROWS TO SCROLL UP OR DOWN FOR SELECTION OPTIONS. |  |
|------------|---------|----------------------------------------------------|--------------------------------------|-----------------------------------------------------------------------------------------|--|
|            |         | ECONOMIZER TEMP ECON T                             | YPE = TEMPERATURE O                  | FFSET OR TEMPERATURE SETPT                                                              |  |
|            |         | ECONOMIZER OAT SETPOINT                            | Γ = XX.X F                           |                                                                                         |  |
|            |         | FREE COOLING SUPPLY AIR                            | SETPOINT = XX F                      |                                                                                         |  |
|            |         | MIN DAMPER POSITION BLO                            | NER ON HIGH = X.X %                  |                                                                                         |  |
|            |         | MIN DAMPER POSITION BLOWER ON LOW = X.X %          |                                      |                                                                                         |  |
| RTU OPTION |         | DEMAND CONTROL VENT DAMPER START OPEN = XXXX.X PPM |                                      |                                                                                         |  |
|            |         | DEMAND CONTROL VENT DAMPER FULL OPEN = XXXX.X PPM  |                                      |                                                                                         |  |
|            |         | DEMAND CONTROL VENT DA                             | MPER MAX OPENING =                   | XXX.X%                                                                                  |  |
|            |         | FRESH AIR HEATING                                  | ERESH AIR HEATING E                  |                                                                                         |  |
|            |         | ENABLE FAH = YES OR NO                             |                                      |                                                                                         |  |
|            |         | FRESH AIR COOLING                                  |                                      |                                                                                         |  |
|            |         | ENABLE AFC = YES OR NO                             | FRESHAIR COULING ARC SETPOINT = XX F |                                                                                         |  |

 TABLE 10

 MENU INTERFACE (LEVEL 1 - SETTINGS) - G (GLOBAL ECONOMIZER)

| Level 2 | Level 3 | Level 4                 | Level 5                              | USE THE <b>ADJUST AND SET VALUES</b> ARROWS TO SCROLL UP OR DOWN FOR SELECTION OPTIONS. |
|---------|---------|-------------------------|--------------------------------------|-----------------------------------------------------------------------------------------|
|         |         | FREE COOLING SUPPLY AIR | SETPOINT = XX F                      |                                                                                         |
|         |         | MIN DAMPER POSITION BLO | WER ON HIGH = X.X %                  |                                                                                         |
|         |         | MIN DAMPER POSITION BLO | WER ON LOW = X.X %                   |                                                                                         |
|         |         | DEMAND CONTROL VENT DA  | MPER START OPEN = X                  | XXX.X PPM                                                                               |
|         | DAMPER  | DEMAND CONTROL VENT DA  | MPER FULL OPEN = XX                  | XX.X PPM                                                                                |
|         |         | DEMAND CONTROL VENT DA  | MPER MAX OPENING =                   | XXX.X%                                                                                  |
|         |         | FRESH AIR HEATING       |                                      |                                                                                         |
|         |         | ENABLE FAH = YES OR NO  |                                      |                                                                                         |
|         |         | FRESH AIR COOLING       |                                      |                                                                                         |
|         |         | ENABLE AFC = YES OR NO  | FRESHAIR COULING AFC SETPOINT = XX F |                                                                                         |

#### 1.2. Damper Operation During Free Cooling

These are operating profile options for the economizer damper (Parameter 164 - ECONOMIZER PROFILE) during free cooling when any compressor is on and can be selected as follows:

**Option 0:** Damper continues to modulate while compressors are on, but the effect of mechanical cooling may force the damper closed to its minimum position. After compressor starts, the free cooling set point is lowered to fixed temperature setting of 45°F.

**Option 1:** Damper opens to its maxopen position (Parameter 131 - FREE CL MAX DAMPER) when any of the compressors start.

**NOTE -** When using Option 1 and after the compressor is stopped, the M3 shall resume damper modulation.

**Option 2:** Is as follows:

- Holds-off compressor on Y2 call until damper has modulated to maximum position (Parameter 131 -FREE CL MAX DAMPER) for three minutes.
- After three minutes, the compressor starts and the free cooling set point is lowered to 45°F. Damper is not locked at maximum open while compressor is on, but modulates to maintain 45°F discharge air temperature.
- When Y2 is satisfied, compressor goes off and free cooling set point is restored to 55°F (Parameter 159 - FREE COOL SUPPLY SP).

**Option 3:** Same as Option 2, but with a ten-minute delay instead of a three-minute delay.

# 1.3. FreeCooling Compressor Lockout Mode and Low Ambient Set Point

#### Go to SETTINGS > RTU OPTION > EDIT PARAMETER = 285 (FRCL COMP LCKOUT MD).

Default value is 2. Range is 0 to 2.

**0** = Disable Compressor Lockout

**1** = Lockout Compressor if outdoor air is suitable regardless of outdoor air temperature.

**2** = Lockout Compressor if outdoor air temperature is below Parameter 108 setting and Outdoor Air is Suitable (Default).

#### Go to SETTINGS > RTU OPTION > EDIT PARAMETER = 108 (FREE LO AMB LCKT SP).

Default value is 55.0°F. Range is 45.0 to 80.0°F.

#### 1.4. Outdoor Air Suitable for Free Cooling

The M3 Unit Controller displays the outdoor air suitability information on the status screen.

The appropriate sensors are provided when the economizer is factory-configured. When the economizer is field-installed and configured, the single or dual enthalpy modes require additional field-provided sensor(s).

#### 1.5. Enthalpy Set Point

This setting pertains to the single enthalpy free cooling mode only. The M3 Unit Controller will enable free cooling when outdoor air enthalpy (A7) is less than the enthalpy set point (Parameter 162 - ECON FREECL ENTH SP). FIGURE 8 shows the approximate enthalpy sensor output at various temperatures and percentage of relative humidity.

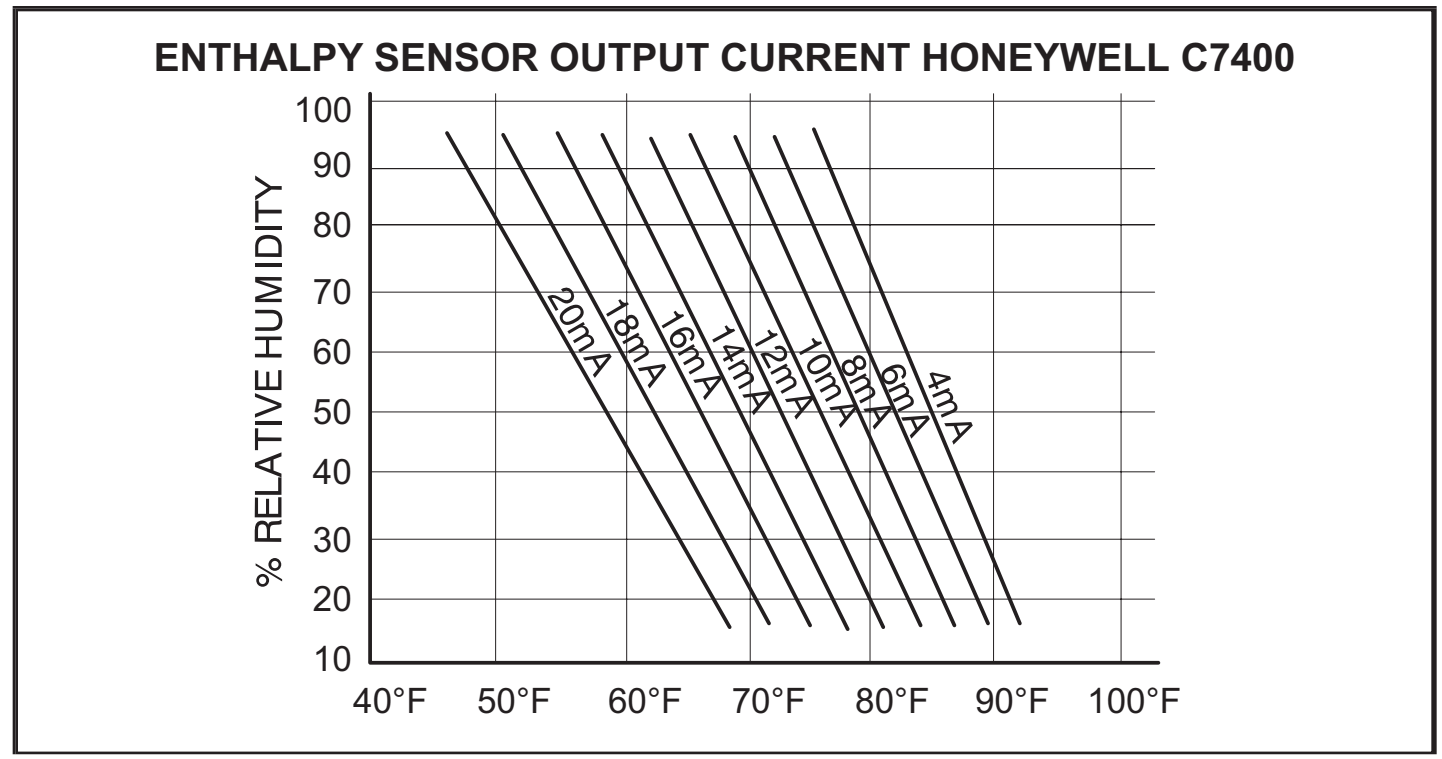

FIGURE 8

## TABLE 11

MENU INTERFACE (LEVEL 1 - SETTINGS) - SINGLE ENTHALPY

The following settings are available when Configuration ID 1, position 2 is set to S (Single Enthalpy)

| Level 2    | Level 3 | Level 4                                                                                                    | USE THE <b>ADJUST AND SET VALUES</b> ARROWS TO SCROLL UP OR DOWN<br>FOR SELECTION OPTIONS.                                                                                                    |                                                                                                    |  |
|------------|---------|----------------------------------------------------------------------------------------------------|----------------------------------------------------------------------------------------------------|----------------------------------------------------------------------------------------------------|--|
| RTU OPTION | DAMPER  | ECONOMIZER<br>ENTHALPY SETPOINT =<br>XX.X MA<br>FREE COOLING<br>SUPPLY AIR SETPOINT<br>= XX.X F<br>MIN DAMPER POSITION BLOV<br>MIN DAMPER POSITION BLOV<br>MIN DAMPER POSITION BLOV<br>DEMAND CONTROL VENT DAI<br>DEMAND CONTROL VENT DAI<br>DEMAND CONTROL VENT DAI<br>FRESH AIR HEATING<br>ENABLE FAH = YES OR<br>NO<br>FRESH AIR COOLING<br>ENABLE AFC = YES OR<br>NO | FOR SELECTION OPTIONS.         ENTHALPY SET POINT         73°F         70°F         63°F         CLIMATE ZONE         1, 3, 5, 11-16         2, 4, 10         6, 8, 9         7         VER ON HIGH = X.X %         VER ON LOW = X.X %         MPER START OPEN = XXXX.X PPM         MPER FULL OPEN = XXXX.X PPM         MPER MAX OPENING = XXX.X%         FRESH AIR HEATING FAH SETPOINT =         FRESH AIR COOLING AFC SETPOINT = | MA SETTING<br>12.0<br>13.6<br>15.5<br>17.6<br>SINGLE SENSIBLE<br>75.0°F<br>73.0°F<br>71.0°F<br>69.0°F<br>XX F<br>= XX F |  |
| RTU OPTION | DAMPER  | MIN DAMPER POSITION BLOV<br>MIN DAMPER POSITION BLOV<br>DEMAND CONTROL VENT DAI<br>DEMAND CONTROL VENT DAI<br>DEMAND CONTROL VENT DAI<br>FRESH AIR HEATING<br>ENABLE FAH = YES OR<br>NO<br>FRESH AIR COOLING<br>ENABLE AFC = YES OR<br>NO                                                                                                    | 7<br>VER ON HIGH = X.X %<br>VER ON LOW = X.X %<br>MPER START OPEN = XXXX.X PPM<br>MPER FULL OPEN = XXXX.X PPM<br>MPER MAX OPENING = XXX.X%<br>FRESH AIR HEATING FAH SETPOINT =<br>FRESH AIR COOLING AFC SETPOINT =                                                                                                    | 69.0°F                                                                                                    |  |

## **TABLE 12**

#### MENU INTERFACE (LEVEL 1 - SETTINGS) - DUAL ENTHALPY

The following settings are available when **Configuration ID 1**, position **2** is set to **D** (Dual Enthalpy)

|                                                |         |                                                    |                                                                                                    | -                                                                                  |  |  |
|------------------------------------------------|---------|----------------------------------------------------|----------------------------------------------------------------------------------------------------|------------------------------------------------------------------------------------|--|--|
| Level 2                                        | Level 3 | Level 4                                            | USE THE <b>ADJUST AND SET VALUES</b> ARROWS TO SCROLL UP OR DOWN FOR SELECTION OPTIONS.             |                                                                                    |  |  |
| RTU OPTION                                     |         | ECONOMIZER<br>ENTHALPY SETPOINT =<br>XX.X MA       | ENTHALPY SET POINT*<br>°F<br>2<br>3.5<br>5.3<br>7<br>* AT A CONSTANT RELAT<br>** AT A CONSTANT TEMP | RELATIVE HUMIDITY<br>OFFSET %**MA SETTING61.0122.0183.0244.0TIVE HUMIDITY.PERATURE |  |  |
|                                                | DAMPER  | FREE COOLING<br>SUPPLY AIR SETPOINT<br>= XX.X F    | CLIMATE ZONE<br>1, 3, 5, 11-16<br>2, 4, 10<br>6, 8, 9<br>7                                          | SINGLE SENSIBLE<br>75°F<br>73°F<br>71°F<br>69°F                                    |  |  |
|                                                |         | MIN DAMPER POSITION BLOW                           | /ER ON HIGH = X.X %                                                                                 | •                                                                                  |  |  |
|                                                |         | MIN DAMPER POSITION BLOW                           | OWER ON LOW = X.X %                                                                                 |                                                                                    |  |  |
|                                                |         | DEMAND CONTROL VENT DAMPER START OPEN = XXXX.X PPM |                                                                                                    |                                                                                    |  |  |
|                                                |         | DEMAND CONTROL VENT DAMPER FULL OPEN = XXXX.X PPM  |                                                                                                    |                                                                                    |  |  |
|                                                |         | DEMAND CONTROL VENT DAM                            | MPER MAX OPENING = XX                                                                               | X.X%                                                                               |  |  |
|                                                |         | FRESH AIR HEATING<br>ENABLE FAH = YES OR<br>NO     | FRESH AIR HEATING FAH SETPOINT = XX F                                                               |                                                                                    |  |  |
|                                                |         | FRESH AIR COOLING<br>ENABLE AFC = YES OR<br>NO     | FRESH AIR COOLING AF                                                                                | C SETPOINT = XX F                                                                  |  |  |
| .6. Free Cooling Damper Maximum Position able. |         |                                                    |                                                                                                    |                                                                                    |  |  |

#### 1.6. Free Cooling Damper Maximum Position

Damper Maximum position for free cooling is by default set to 100%. To modify this settings, use the following path:

#### SETTINGS > RTU OPTION > EDIT PARAMETER - 131 (FREE CL MAX DAMPER)

#### **1.7. Minimum Damper Position**

Use the following menu path to modified the minimum damper positions for both high and low operations.

#### SETUP > TEST & BALANCE > DAMPER > MIN DAMP-**ER POSITION BLOWER ON HIGH = .%**

#### SETUP > TEST & BALANCE > DAMPER > MIN DAMP-**ER POSITION BLOWER ON LOW = .%**

#### 1.8. Motorized Outdoor Air Damper

Set damper position according to "Minimum Damper Position" section 1.7. For normal operation, make sure the motorized outdoor air damper is set correctly in Configuration ID 1, position 2 needs to be set to M. The damper will open to the specified position during the occupied time period and close during the unoccupied time period.

**NOTE - When equipped with Motorized Outdoor damper** Air Damper, Prodigy 2.0 provides only Demand Control Ventilation. Free Cooling/Economizer function is not avail-

### **1.9. Economizer Checkout**

The following checkout procedures are completed with unit energized. Step 1 will determine whether the economizer is allowing full damper travel. Use step 2 when the damper does not respond to step 1.

Steps 3, 4, 5, and 6 checkout the operating modes; checkout only the mode that applies to the unit being worked on.

# 

As with any mechanical equipment, contact with sharp sheet metal edges can result in personal injury. Take care while handling this equipment and wear gloves and protective clothing.

#### Step 1. ECONOMIZER OUTPUT VOLTAGE

The M3 Unit Controller monitors P262 (DPOS) and operates as reference in Section Damper Diagnostics in the Prodigy 2.0 (M3 Unit Controller) Application Guide (Advance Features).

A - Go to SERVICE > TEST > DAMPER>POSITION > DAMPER POSITION ACTUAL: 0.0% The motor will slowly modulate to the closed position.

- B Change DAMPER POSITION ACTUAL to 100.0%. The motor will slowly modulate to the fully opened position.
- C If the motor does not respond, go to step 2. If the motor does respond properly, go to the appropriate mode of operation checkout.

#### Step 2. OUTPUT VOLTAGE CHECK

- A Go to SERVICE > TEST > DAMPER > POSITION > DAMPER POSITION ACTUAL: 0.0%
- B Adjust the DAMPER POSITION ACTUAL: to 0.0% position.
- C Measure the voltage on P262 between pin 3 (VOT damper control) and pin 2 (GND) **using pin 1 as common**. Voltage should read approximately 2 VDC.
- D Adjust the DAMPER POSITION ACTUAL: to 100.0% position.

**NOTE** - Allow approximately 90 seconds for actuator to react.

E - Measure the voltage between P262 between pin 3 (VOT damper control) and pin 2 (GND) using pin 1 as common. Voltage should read approximately 10 volts DC. If not, check wiring and trouble shoot system.

#### Step 3. SINGLE ENTHALPY OPERATION (ODE)

In the single enthalpy mode, dampers open for free cooling when the outdoor enthalpy is less than the enthalpy set point (Parameter 162 - ECON FREECL ENTH SP); dampers will try to modulate discharge air temperature (RT6) to (Parameter 159 - FREE COOL SUPPLY SP) which has a default setting of 55.0°F (13°C).

- A Go to SETUP > INSTALL > press SAVE until you get to the Configuration ID 1, position 2 needs to be set to S for Economizer Single Enthalpy and press SAVE.
- B To simulate low outdoor enthalpy. Disconnect A7 outdoor enthalpy sensor jack/plugs J/P104. Connect a 750 ohm resistor across plug J104-1 and J104-2. J104 is located in the filter access area.
- C Check all connections and wiring between J104 and the control.

#### Step 4. DUAL ENTHALPY MODE OF OPERATION

In dual enthalpy mode, dampers open for free cooling when the outdoor air enthalpy is lower than the return air enthalpy by difference value of (Parameter 163 - ECN FRCL ENTH OFFST); dampers will modulate discharge air temperature (RT6) to (Parameter 159 - FREE COOL SUPPLY SP) which has a default setting of 55.0°F (13°C).

- A Go to SETUP > INSTALL > press SAVE until you get to the Configuration ID 1 position 2 needs to be set to D for Economizer Dual Enthalpy and press SAVE if performing an economizer field-install.
- B Use two resistors to simulate outdoor air enthalpy

suitable.

- Disconnect A62 return air enthalpy sensor jack/ plug J/P105. Place a 1500 ohm resistor between J105-1 and J105-3. J/P105 is located in the filter access area.
- Disconnect A7 outdoor enthalpy sensor jack/ plugs J/P104. Connect a 750 ohm resistor across J104-1 and J104-2.

#### Step 5. ALL TEMPERATURE MODES OF OPERATION

In the Economizer – Temperature mode, the damper opens for free cooling when the outdoor air temperature is:

- Less than return air temperature by at least a difference of (Parameter 161 - ECON FRCL TMP OFFST) if Temperature Offset mode is selected
- Less than (Parameter 160 ECON FREECL TEMP SP)

In all modes, dampers will try to modulate discharge air temperature (RT6) to (Parameter 159 - FREE COOL SUPPLY SP) which has a default setting of 55.0°F (13°C).

Refer to the "Displaying Sensor Inputs" section to read return air (RT16) and outdoor air (RT17) temperatures. If outdoor air is not cooler than return air, simulate a colder outdoor air temperature with a resistor. Select a resistor value that corresponds to a temperature (see TABLE 13):

- A Locate RT17 sensor in unit. Disconnect 1/4" quick connect terminals on wires leading from sensor.
- B Jumper RT17 wires leading back to control with the appropriate resistor.
- C Check all connections and wiring between RT17 and the M3 Unit Controller, and between RT16 and the M3 Unit Controller.

|       | TA   | BLE   | 13  |      |     |
|-------|------|-------|-----|------|-----|
| TMP N | NODE | RESIS | TOR | VALU | JES |

| Temp.<br>°F<br>(°C) | Size<br>Re-<br>sis-<br>tor | Temp.<br>°F<br>(°C) | Size<br>Re-<br>sistor | Temp.<br>°F<br>(°C) | Size<br>Re-<br>sistor | Temp.<br>°F<br>(°C) | Size<br>Re-<br>sistor |
|---------------------|----------------------------|---------------------|-----------------------|---------------------|-----------------------|---------------------|-----------------------|
| 30                  | 34,56                      | 50                  | 19,90                 | 70                  | 11,88                 | 90                  | 7,332                 |
| (-1)                | 6                          | (10)                | 4                     | (21)                | 4                     | (32)                |                       |
| 40                  | 26,10                      | 60                  | 15,31                 | 80                  | 9,298                 | 100                 | 5,826                 |
| (4)                 | 6                          | (16)                | 3                     | (27)                |                       | (38)                |                       |

# Step 6. GLOBAL MODULATING (GLO) MODE OF OPERATION

In the GLO (modulating) mode, dampers modulate open for free cooling when the global input is energized; dampers will try to modulate discharge air temperature (RT6) to (Parameter 159 - FREE COOL SUPPLY SP) which has a default setting of 55.0°F (13°C).

#### **NOTE -** The global input turns on the blower.

A - Set **global** mode using the **Configuration ID 1**, position **2**, and set to character **G**.

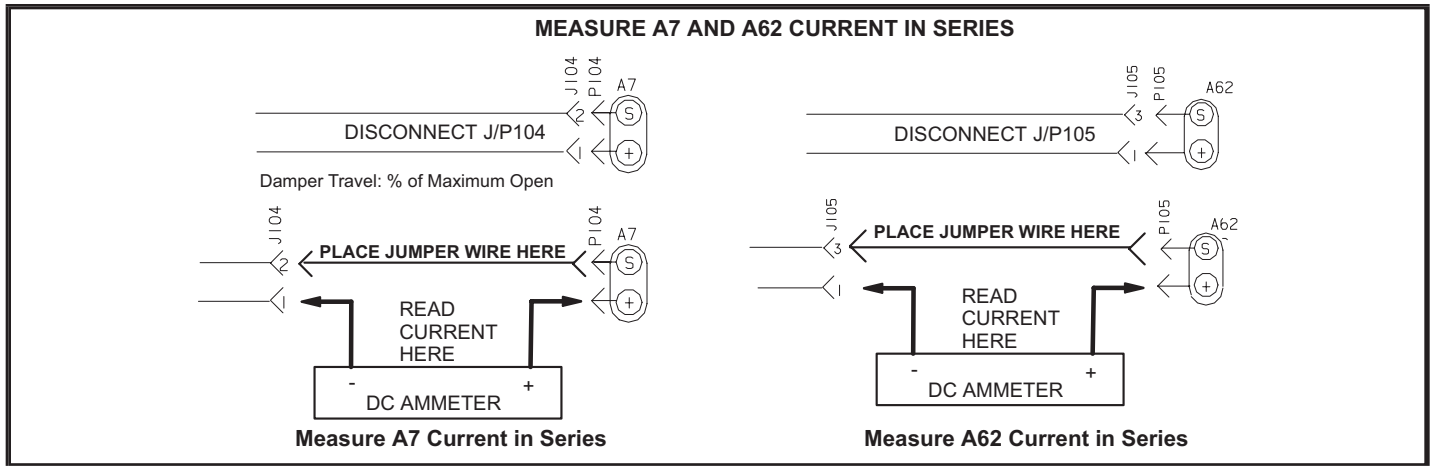

#### FIGURE 9

- B Connect a jumper between A55\_P297-1 (24VAC) and A55\_P297-9 (global). The blower will be energized and the damper will slowly open if discharge air temperature (RT6) is greater than (Parameter 159 - FREE COOL SUPPLY SP) which has a default setting of 55.0°F (13°C).
- C Disconnect 24VAC to A55\_P297-9. The blower will turn off and the damper will close.
- D If the damper does not actuate check all connections and wiring between P262A and B.

# Step 7. ENTHALPY SENSOR OPERATION (A7 and A62)

A - Connect a direct current ammeter as shown in FIG-URE 9 to measure current output of A7 or A62.

**NOTE -** If Enthalpy Sensors are configured, current sensor reading by M3 controller can be verified on User interface:

B - The reading will be between 4 and 20 ma. depending on outdoor temperature and humidity. Refer to FIGURE 8 to approximate reading.

#### Go to DATA > IN/OUTPUTS > SENSORS > LOCAL (scroll down to IE: x.x mA and OE: x.x mA)

C - If the meter reads zero, check sensor wiring harness for continuity and/or check polarity of sensor wiring.

### 1.10. Demand Control Ventilation

#### 1.10.1. General

A field-provided and installed indoor air quality (IAQ) sensor can be used with the modulating economizer or OADM to control carbon dioxide levels in the conditioned space. The carbon dioxide level in a space is an indicator of the number of people occupying a room. As the carbon dioxide level rises (indicating the occupancy of a room has increased), dampers modulate open - regardless of outdoor air suitability. Likewise, as the carbon dioxide level falls (indicating the occupancy has decreased), dampers modulate further closed.

Standard economizer installations have a minimum fresh air ventilation requirement based on maximum room occupancy. With standard economizer use, the amount of air required for maximum room occupancy is heated or cooled with each heating or cooling cycle. IAQ installations use the maximum amount of required ventilation air only with maximum room occupancy; less outdoor air needs to be heated or cooled when fewer people are in the conditioned space.

If the economizer is operating in the free cooling mode and the indoor air quality control requires the damper to open further, the indoor air quality demand will override the free cooling demand.

The IAQ function is not energized during the unoccupied or night time period.

**NOTE -** The IAQ sensor may also be used with systems containing a motorized outdoor air damper.

#### 1.10.2. Default Operation

The M3 Unit Controller has a 0-10VDC indoor air quality input for a standard 0 - 2000ppm carbon dioxide sensor. The economizer starts opening at a carbon dioxide level of 500 ppm (default) (start open set point) and reaches full open at a carbon dioxide level of 1000ppm (default) (full open set point).

The damper opens to a default position of 100% (see Parameter 117). Determine damper travel position using the following formula.

% Damper Travel = <u>carbon dioxide ppm - Start Open ppm</u> 5

**Example:** At a carbon dioxide level of 750ppm, the damper will be approximately 50% open:

Use the menu interface to read carbon dioxide ppm. **DATA > IN/OUTPUTS > SENSORS > C02**. FIGURE 10 shows default or proportional operation.

#### 1.10.3. Maximum and Minimum Demand Control Ventilation Damper Settings

Maximum position is set using the following menu path:

# Go to SETUP > TEST & BALANCE > DAMPER > DAMPER MAX OPENING = .%

Use the following menu path to modify the minimum damper positions for both high and low blower operations.

Go to SETUP > TEST & BALANCE > DAMPER > MIN DAMPER POSITION BLOWER ON HIGH = .% Go to SETUP > TEST & BALANCE > DAMPER > MIN DAMPER POSITION BLOWER ON LOW = .%

#### 1.10.4. Parameter Adjustments

Default indoor air quality economizer operation is based on common or average applications. Adjustments may be made to the indoor air quality parameters to alter operation or meet required specifications. Use the user interface to change Parameter 117 through 119. Go to **SETTINGS > RTU OPTIONS > EDIT PARAMETER**  Select a demand control ventilation mode with Parameter 134. Modes 3 and 4 will bring on the unit blower when demand control ventilation calls for maximum damper open, and returns to auto-blower when demand control ventilation damper returns to 0. The other modes only operate when the unit blower is on, but will not bring it on themselves.

Some applications require a different carbon dioxide set point range than default settings. Damper "start open" (Parameter 118 and "full open" (Parameter 119) carbon dioxide set points may be adjusted from 0 to 2000 ppm. Use the following formula to determine damper travel.

**NOTE -** When changing carbon dioxide set point range, "start open" set point should be less than "full open" set point.

% Damper Travel = <u>carbon dioxide ppm - Start Open ppm X</u> Full Open Start Open

Max Open (Parameter 117) Full Open - Start Open

**Example:** An application requires the dampers open at 800 CO2 ppm and reach full open at 1200. If the carbon dioxide level in the space reads 1000 ppm, calculate the damper percent open as follows.

<sup>%</sup> Damper Travel = <u>1000 - 800</u> or <u>200</u> or .5 =0.5 x 100 = 50% 1200 - 800 400

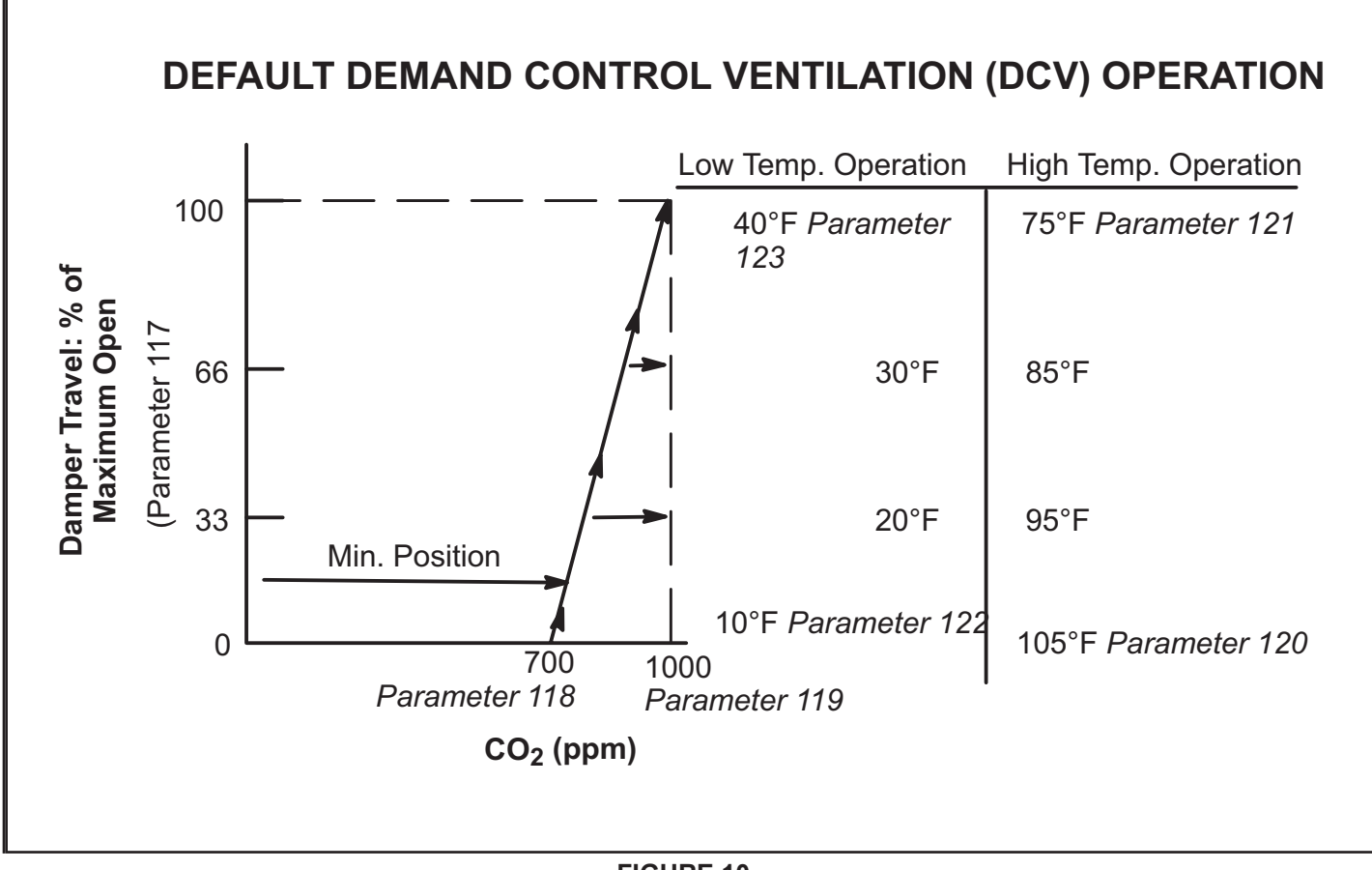

# TABLE 14 DEMAND CONTROL VENTILATION PARAMETERS

| Control Parameter |                        | Control Value                                                                                       |       |         |       |        |                                                                                                    |
|-------------------|------------------------|----------------------------------------------------------------------------------------------------|-------|---------|-------|--------|----------------------------------------------------------------------------------------------------|
| No                | Screen Name            | Parameter Short<br>Description                                                                      | Min.  | Default | Max.  | Units  | Description                                                                                                    |
| 117               | DCV MAX DAMPER<br>OPEN | Demand Control<br>Ventilation Maximum<br>Damper Open                                                | 0     | 100     | 100   | %      | Maximum allowed demand control ventila tion damper open position.                                                                                                    |
| 118               | DCV DAMP START<br>OPEN | Demand Control<br>Ventilation Damper<br>Start Open                                                  | 0     | 700     | 2000  | PPM    | <ul> <li>Damper "start open" CO2 set point for Demand Control<br/>Ventilation.</li> <li>Level where fresh air damper begins to open.</li> </ul>                                                                                                    |
| 119               | DCV DAMP FULL OPEN     | Demand Control<br>Ventilation Maximum<br>Damper Full Open<br>Set Point                              | 0     | 1200    | 2000  | PPM    | <ul> <li>Damper "full open" CO2 set point for De mand Control<br/>Ventilation.</li> <li>Level where fresh air damper is opened to maximum.</li> </ul>                                                                                                    |
| 120               | DCV HI TMP OV FL CL    | Demand Control<br>Ventilation Outdoor<br>Air Control Hi<br>Temperature<br>Override Full Closed      | -31.0 | 105.0   | 132.0 | °F     | High outdoor air temp. where fresh air damper is closed to minimum position.                                                                                                    |
| 121               | DCV HI TMP OV ST CL    | Demand Control<br>Ventilation Outdoor<br>Air Control Hi<br>Temperature<br>Override Start<br>Closing | -31.0 | 75.0    | 132.0 | °F     | High outdoor air temperature where fresh air damper begins to close.                                                                                                    |
| 122               | DCV LO TMP OV FL CL    | Demand Control<br>Ventilation Outdoor<br>Air Control Low<br>Temperature<br>Override Full Closed     | -31.0 | 10.0    | 132.0 | °F     | Low outdoor air temperature where fresh air damper is closed to minimum position                                                                                                    |
| 123               | DCV LO TMP OV ST CL    | Demand Control<br>Ventilation Outdoor<br>Air Control Low<br>Temperature<br>Override Start Closing   | -31.0 | 40.0    | 132.0 | °F     | Low outdoor air temp. where fresh air damper begins to close.                                                                                                    |
| 134               | IAQ INPUT MODE         | Indoor Air Quality Input<br>Mode                                                                    | 0     | 1       | 6     | Option | <ol> <li>IAQ input source and mode (0-3 operate only when blower is on).</li> <li>Demand Control Ventilation System In door Air Quality Either P298-3 or network indoor air quality.</li> <li>Demand Control Ventilation System In door Air Quality. Either P298-3 or network Indoor Air Quality with no outdoor air temperature limits.</li> <li>Outdoor Air Control Sensor A24 (A133_P194-6) (TB22-6).</li> <li>Outdoor Air Control Sensor A24 (A133_P194-6) (TB22-6) with no outdoor air temperature limits.</li> <li>Demand Control Ventilation System In door Air Quality. Either P298-3 or network Indoor Air Quality with blower on/auto operation.</li> <li>Demand Control Ventilation System In door Air Quality. Either P298-3 or network Indoor Air Quality with blower on/auto operation.</li> </ol> |

#### 1.10.4.1. Set Point Control Option

Set point control mode is commonly used in areas with high occupancy and frequent change out such as classrooms or conference rooms.

In applications requiring this on/off damper response to carbon dioxide levels, set the start open (Parameter 118 - DCV DAMP START OPEN) set point higher than the full open (Parameter 119 - DCV DAMP FULL OPEN) set point. The dampers will drive to fully-open position immediately. FIGURE 11 shows the set point control option.

Change Parameters 122 and 123 to set the minimum outdoor temperature limits. Change Parameters 120 and 121 to set the maximum temperature limits.

# 

Mixed air temperatures less than 45°F (7°C) on units with an aluminized heat exchanger or less than 30°F (-1°C) on stainless steel heat exchangers will void the manufacturer's warranty.

1.10.4.2. Determining Indoor Air Quality Inputs

Go to DATA> IN/OUTPUTS > SENSORS menu selection from the M3 Unit Controller menu display.

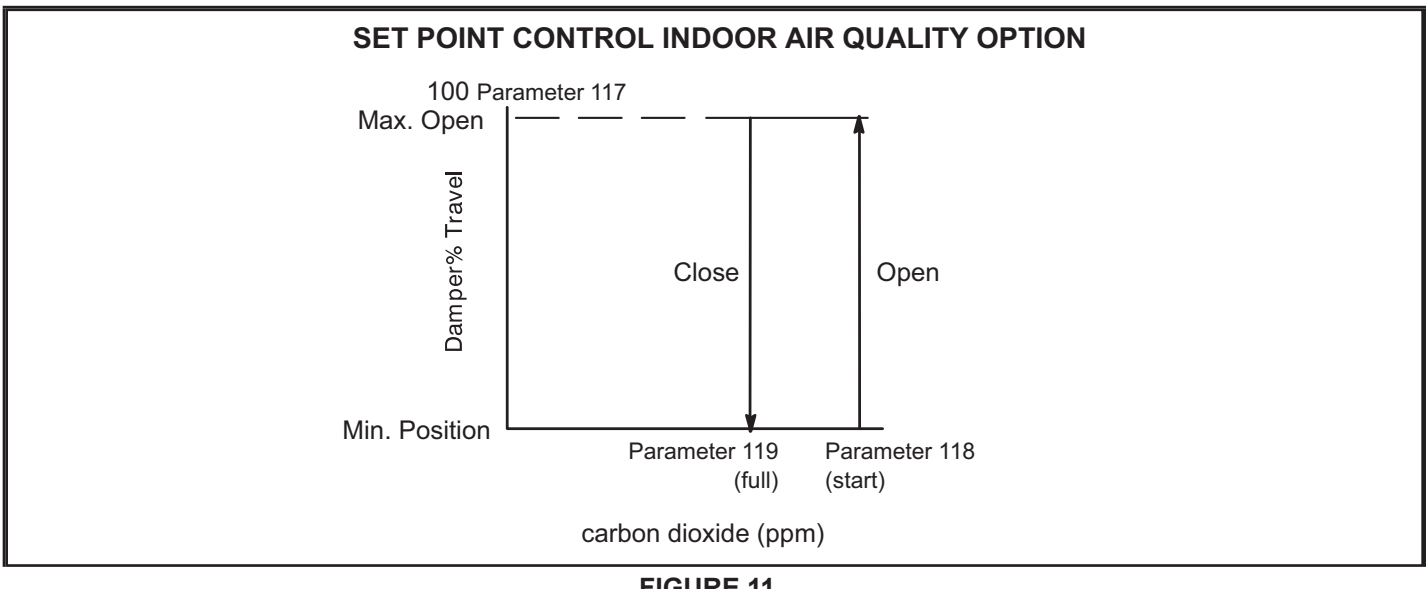

**FIGURE 11** 

# Economizer Start-Up - M2 Unit Controller

The economizer is controlled by the Unit Controller which is located in the unit control panel. A detailed menu layout can be found in the Unit Controller manual provided with each unit.

#### A-Field-Installed Economizer

The Unit Controller must be set to identify an economizer has been installed.

1 - Use the Unit Controller keypad to enter the following menu:

#### Setting / Install / Damper

- 2 Use the up/down arrows to display ECON and press the SELECT button (!SET! will display).
- 3 Press the left arrow returning up the menu path until the Unit Controller resets and saves the change.

The Unit Controller will now operate the economizer.

#### **B-Free Cooling Mode and Setpoint**

On start-up, the economizer mode defaults to TEMP OFFSET. In this mode, free cooling is energized when the outdoor air temperature (RT17) is less than return air temperature (RT16) by at least the offset value. The default offset value is 10°F. Use the following menu path on the Unit Controller to adjust the free cooling mode or setpoint. See FIGURE 13 for sensor location.

#### Settings / Setpoints / Damper / Economizer Mode

Refer to TABLE 15 and FIGURE 12 for additional free cooling modes and setpoints. The Unit Controller has a restricted range of input values for each mode as shown in TABLE 15.

**NOTE -** An energy management system may be used to provide the outdoor air suitable (OAS) signal via network connection. The free cooling mode must be set to one of the TEMP modes to allow this function.

#### C-California Title 24 Compliance

For California Title 24 compliance, adjust the free cooling setpoint based on:

- -The climate zone where the unit is installed. See TABLE 16.
- -The setpoint requirement published by the California Energy Commission. See Section 140.4 Prescriptive Requirements for Space Conditioning Systems of the 2013 Building Energy Efficiency Standards.

**NOTE -** Values in the referenced standard will supersede values listed in TABLE 16.

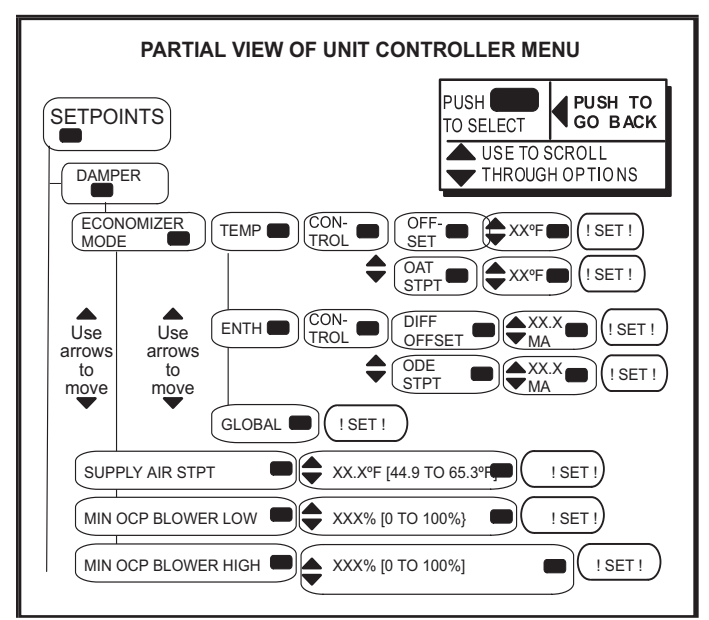

**FIGURE 12** 

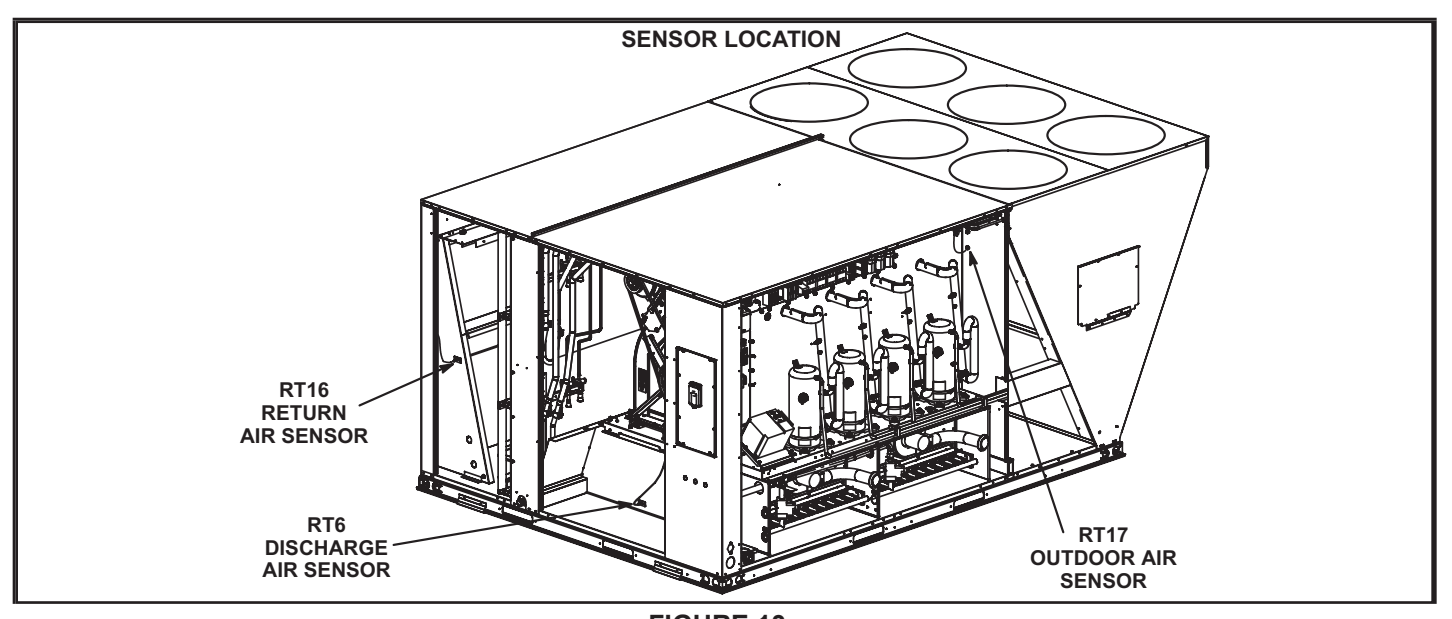

FIGURE 13

## TABLE 15

#### ECONOMIZER MODES AND SETPOINT

| Free Cool-<br>ing Mode | Free Cooling<br>Setpoint | Field Provided<br>Sensors        | Dampers will modulate to 55°F discharge air (RT6) when outdoor air is suitable                                                                                                    | Permitted<br>Inputs |
|------------------------|--------------------------|----------------------------------|----------------------------------------------------------------------------------------------------|---------------------|
| TEMP                   | OFFSET                   | None Needed                      | Outdoor air temperature (RT17) is less than return air temperature (RT16) by at least the OFFSET value.                                                                                                    | 0-40°F              |
| TEMP                   | OAT STPT                 | None Needed                      | Outdoor air temperature (RT17) is less than the OAT STPT value.                                                                                                    | 41-75°F             |
| Remote                 | Remote                   | Energy<br>Management<br>System** | Either of the TEMP modes can be used when a network OAS signal is<br>provided by an energy management or building control system, via BACnet,<br>LonTalk, or L Con nection. The network can command OAS, NOT OAS, or<br>AUTO. AUTO returns to local control of OAS, which is the selected TEMP<br>mode.            | NA                  |
| ENTH                   | DIFF OFFSET              | (Two) C7400                      | Outdoor air enthalpy* (A7) is less than return air enthalpy (A62) by at least the OFFSET value $% \left( A_{1}^{2}\right) =0$                                                                                                    | 0mA-4mA             |
| ENTH                   | ODE STPT                 | C7400                            | Outdoor air enthalpy (A7) is less than free cooling setpoint                                                                                                    | 12-19mA             |
| GLOBAL                 | GLOBAL                   | 24VAC Input<br>Signal            | Global input is energized by (P297-9). This setting is also used for outdoor<br>air damp er applications. Global input also brings on the blower. (This mode<br>is NOT used when OAS signal is provided via network connection. GLO is<br>only used when a 24VAC signal is used to energize the P297-9 GLO input.) | NA                  |

\*Enthalpy includes effects of both temperature and humidity.

\*\*Energy management system smay require additional field-provided sensors; refer to manufacturer's instructions.

#### TABLE 16 FREE COOLING SETPOINT

| Climate Zone   | Setpoint (Single<br>Sensible) | Setpoint (Differen-<br>tial Sensible) |
|----------------|-------------------------------|---------------------------------------|
| 1, 3, 5, 11-16 | 75°F                          | 0°F                                   |
| 2, 4, 10       | 73°F                          | 2°F                                   |
| 6, 8, 9        | 71°F                          | 4°F                                   |
| 7              | 69°F                          | 6°F                                   |

D-Setting Free Cooling Setpoint in Enthalpy Mode

#### Free Cooling Setpoint - ODE STPT

The enthalpy sensor (A7) provides a milliamp signal to the Unit Controller based on outdoor air temperature and humidity. See TABLE 17. To set a free cooling setpoint of 73°F at 50% relative humidity, enter "12" at the ODE STPT menu prompt. The Unit Controller will allow dampers to modulate open at approximately 73°F. If the space temperature is too warm, change the ODE STPT to "13.6" and the Unit Controller will allow dampers to modulate open at approximately 70°F.

# TABLE 17 FREE COOLING SETPOINT - ODE STPT MODE

| Enthalpy Setpoint<br>°F (°C)* | Menu Entry - mA | Counts |
|-------------------------------|-----------------|--------|
| 73 (23)                       | 12.0            | 150    |
| 70 (21)                       | 13.6            | 173    |
| 67 (19)                       | 15.5            | 199    |
| 63 (17)                       | 17.6            | 224    |

\*Approximate temperature at 50% relative humidity.